# 🗩 WX30、WX50系列无线控制器license首次注册和激活

License **骆翔** 2019-08-30 发表

**1 配置需求或说明 1.1 适用产品系列** 本案例适用于如WX3008、WX3010、WX3010E、WX3024E、WX5002 WX5004等WX30、WX50系 列的AC。

2 组网图

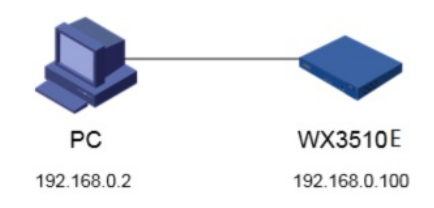

## 配置步骤

#### 3.1.1 设备信息文件获取

#License扩容激活申请:如果设备已经申请过激活码,后来由于延长有效期等原因需要再次申请激活

码,那么需要完成<u>License扩容激活申请</u>

#设备的信息,可以通过display device serial-number命令获取H3C设备S/N和CHECK\_SUM。

system

[H3C]display device serial-number DEVICE\_SERIAL\_NUMBER : 210235A0VSB13A000022

CHECK\_SUM : 0624CE36

### 3.1.2 获取激活码

#访问H3C公司中文网站 www.h3c.com.cn,依次点击"产品支持与服务">"授权业务">" License扩容激 活申请",选择如图所示"产品分类"中选择"无线\_H3C WLAN AC"。为保证兼容性,推荐使用IE浏览器

|                                |                                                         | 授权业务          |
|--------------------------------|---------------------------------------------------------|---------------|
| License都在推送<br>要对已注册数活过H3G     | 收作的设备进行规模扩容、功能扩展、时限延长等。该法师免费注册的产品分类》如果设备从未注册进送过H3C软件。该法 | License首次激活申请 |
| ff*License首大並活                 | ¢ä*                                                     | License扩容激活申请 |
| 書連 <del>程产品分</del> 素:<br>产品分素: | 768_H3C WILAN AC                                        | License批量激活申请 |
| 委奏信用:                          |                                                         | 设备授权迁移申请      |
| H3C设备S/N:<br>CHECK_SUM         | 210236A0V5813A000022 *<br>0624CE36 *                    | 设备授权卸载申请      |

#根据页面提示输入设备信息,填写对应设备的授权码及校验码信息后,点击提交,继续输入信息。

# License扩容激活申请

|              | 修改设备信息                          |               |
|--------------|---------------------------------|---------------|
| 授权信息:        |                                 |               |
| 授权码:         | gx7Kr-amUUg-3gyPZ-9WeC5-sD&dH-G | * 清除          |
| 用户信息:        |                                 |               |
| 最终客户单位名称:    | H3C                             | •             |
| 申请单位名称:      | H3C                             | •             |
| 申请联系人姓名:     | H3C                             | •             |
| 申请联系人电话:     | 400-810-0504                    | •             |
| 申请联系人E-mail: | XXX@H3C.COM                     | *             |
| 申请联系人邮编:     |                                 |               |
| 申请联系人地址:     |                                 |               |
| 项目名称:        |                                 |               |
| 验证码:         | 0561                            | -<br>-        |
|              | ☑ 已阅读并同意法律声明所述服务条款各             | 项内容 H3C授权服务门, |
|              | 获取激活码(文件) 取消                    |               |

#点击页面的"获取激活码",确定要执行激活操作对话框,下载或者到相应登记的联系人邮箱下载设备 激活码。

|      |                                                            | License扩容激活申 |
|------|------------------------------------------------------------|--------------|
| 操作成功 |                                                            |              |
|      | 操作成功                                                       |              |
|      | 您的激活码是:<br>5m:\$X-684QG-5:ndZ-\$UcWX-<br>huFZg-SuTJT-Rvhig |              |
|      | 道妥善保存,后续扩容,设备更换等组<br>护操作可能会再次用到                            | 1            |
|      | 适回授权邀活申请界面                                                 |              |

# 3.1.3 安装激活码,获得授权

在PC上启动浏览器,访问http://192.168.0.100即可进Web网管登录页面。输入用户名admin、密码admin,选择语言后,单击<登录>按钮,即可进入WX无线控制器Web网管并进行管理操作,登录无线控制器Web网管后,在导航栏中选择"设备>授权信息",默认进入"增强版License"页签,进入如图所示的页面。在页面上配置增强版License的信息,单击<添加>按钮完成操作。

| 设备 > 授权信息 |                                |                                                       |    |
|-----------|--------------------------------|-------------------------------------------------------|----|
| WX5540E   | <ul> <li>想验预License</li> </ul> |                                                       |    |
| ◆ 快速配置    | 法 使用 从 历达上经济(公共);              | 系现新运动中的。                                              |    |
| 交換引擎*     | 特性名称:                          | АР т                                                  |    |
| 概览        | 激活码:                           | YSY7R - IISHR - MANNE - MANNE - MANNE - MANNE - MANNE |    |
| 设备        | 星号(*)为必须填写项                    |                                                       |    |
| 授权信息      |                                |                                                       | 添加 |

增强版License的详细配置

| 配置项  | 说明                                                                                           |
|------|----------------------------------------------------------------------------------------------|
| 特性名称 | WAPI: 该特性可使设备支持WAPI (WLAN Authentication and Privacy Infra structure, 无线局域网鉴别与保密基础结构) 安全关联机制 |
|      | AP: 该特性可增加设备的许可AP数目                                                                          |
|      | IAA: 该特性可使设备支持IAA (Intelligent Application Aware, 无线智能业务感知) 业务                               |
|      | RFP:该特性可使设备支持(Radio Frequency Prevention,频谱分析)业务                                             |
| 激活码  | 设置注册所需的激活码                                                                                   |

成功注册License后,需要重启设备才能使新添加的特性生效,至此,License激活申请和注册操作完成,您可以开始无线控制器设备的部署和使用了。

配置关键点